## How to Inactivate Patients in ASIIS

## Note: Only inactivate patients that are no longer receiving services in your practice. Inactivating patients helps to raise immunization coverage rates, and keeps ASIIS information current and up-to-date.

Step 1: Navigate to ASIIS <u>https://asiis.azdhs.gov/</u> & Log in.

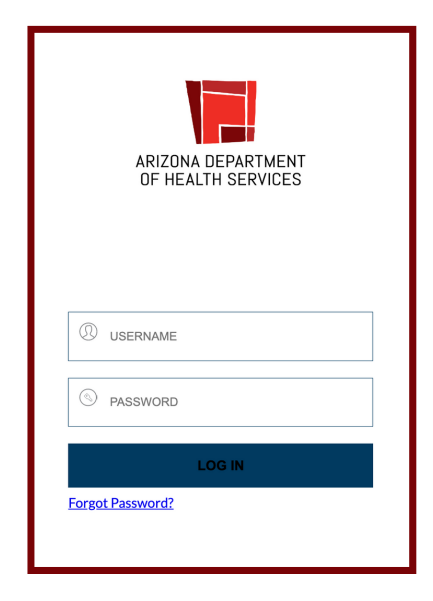

Step 2: Click the Patients tab, then select Search/Add.

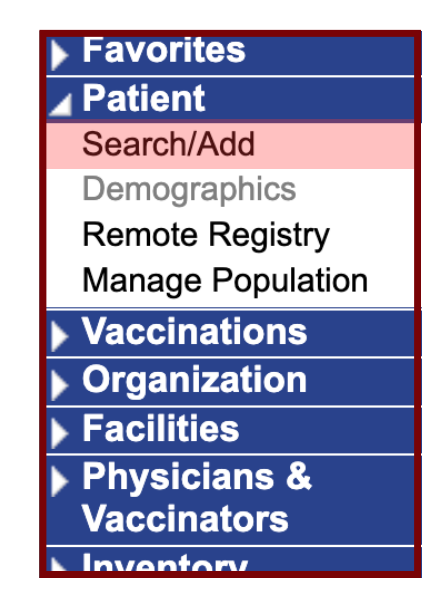

Step 3: Type in the first and last name (and birth date if known) of the patient and press Search on the bottom right of the page. Below the patient search table you will see the names of patients matching your search criteria.

| Patient Search                       |                                        |                                         | Click here to use the 'advanced' search       |
|--------------------------------------|----------------------------------------|-----------------------------------------|-----------------------------------------------|
| First Name or Initial:               | Mickey                                 | WIC ID:                                 |                                               |
| Last Name or Initial:                | Mouse                                  | SIIS Patient ID / Bar Code:             |                                               |
| Birth Date:                          | mm/dd/yyyy                             | Chart Number:                           |                                               |
| Family and Address Informati         | on:                                    |                                         |                                               |
| Guardian First Name:                 |                                        | Mother's Maiden Name:                   |                                               |
| Street:                              |                                        |                                         |                                               |
| 0.1                                  |                                        |                                         |                                               |
| City:                                |                                        | State:                                  | Select                                        |
| Zip Code:                            |                                        | Phone Number:                           |                                               |
| Country:                             | United States                          | × •                                     |                                               |
| Note: When searching by First and La | st Name, you may use the wildcar<br>t. | d character % to replace multiple ch    | aracters and _ to replace a single character. |
| Patient Search Results               |                                        |                                         |                                               |
| Records Found = 55                   |                                        | Search Criteria: First Name / Last I    | Name (Exact)                                  |
| Show 100 V entries                   |                                        |                                         | Search:                                       |
| First Name 🔺 Middle Nam              | ne 🗢 🛛 Last Name 🗢                     | Birth Date 🗢 SIIS Patient II            | D ♦ Grd First Name ♦ Grd Last Name ♦          |
| MICKEY                               | MOUSE #                                | ##/##/################################# |                                               |
| MICKEY                               | MOUSE #                                | ##/##/#### ##/##/####                   |                                               |
| MICKEY                               | NUT ISE 1                              | TH/HH/HH/HH/HH/HH/HH                    |                                               |
| MICKEY                               | MOUSE                                  | ···/···/······························  |                                               |
| MICKEY                               | MOUSE                                  | *#/##/################################  |                                               |
| MICKEY<br>MICKEY                     | MOUSE<br>MOUSE<br>MOUSE                | **/;**/*******************************  |                                               |

## **Step 4:** Select the correct patient from the list by clicking on their name.

Note: Please be aware that your search may have many matching results.

| Patient Search         |                   |               |        |               |          |                  |     | Click here to    | use the 'edu | anced' search |
|------------------------|-------------------|---------------|--------|---------------|----------|------------------|-----|------------------|--------------|---------------|
| First Name or Initial: | 4                 | Mickey        |        | WIC ID:       |          |                  |     |                  |              | anced search  |
|                        |                   | Maura         |        | CIIC Datia    | mt ID /  | Dar Cada         |     |                  |              |               |
| Last name or Initial.  |                   | viouse        |        | SIIS Paue     | nt ID /  | Bar Code:        |     |                  |              |               |
| Birth Date:            | r                 | mm/dd/yyyy    |        | Chart Nur     | nber:    |                  |     |                  |              |               |
| Family and Addre       | ss Information    | n:            | -      |               |          |                  |     |                  |              |               |
| Guardian First Name    |                   |               |        | Mother's      | Maiden   | Name:            |     |                  |              |               |
| Street:                |                   |               |        |               |          |                  |     |                  |              |               |
| City:                  |                   |               |        | State:        |          | ,                |     | Select           | •            |               |
| Zip Code:              |                   |               |        | Phone Nu      | mber:    |                  |     |                  |              |               |
| Country:               |                   | United States |        |               | ×        | •                |     |                  |              |               |
| Check here if addi     | ng a new patient. |               |        |               |          |                  |     |                  | Clear        | Search        |
| Patient Search Res     | sults             |               | 1      |               |          |                  |     |                  |              |               |
| Records Found = 55     |                   |               |        | Search Criter | ia: Firs | st Name / Last N | ame | (Exact)          |              |               |
| Show 100 🗸 entries     |                   |               |        |               |          |                  |     | Search:          |              |               |
| First Name 🔺           | Middle Name       | e ♦ Last      | Name 🜲 | Birth Date    | \$       | SIIS Patient ID  | \$  | Grd First Name 🖨 | Grd La       | ist Name 🌲    |
| MICKEY                 |                   | MO            | USE    | ##/##/####    |          | ##/##/####       |     |                  |              |               |
| MICKEY                 |                   | MO            | USE    | ##/##/####    |          | ##/##/####       |     |                  |              |               |
| MICKEY                 |                   | MO            | USE    | ##/##/####    |          | ##/##/####       |     |                  |              |               |
| MICKEY                 |                   | MO            | USE    | ##/##/####    |          | ##/##/####       |     |                  |              |               |
| MICKEY                 |                   | MO            | USE    | ##/##/####    |          | ##/##/####       |     |                  |              |               |
| MICKEY                 |                   | MO            | USE    | ##/##/####    |          | ##/##/####       |     |                  |              |               |
| MICKEY                 |                   | MO            | USE    | ##/##/####    |          | ##/##/####       |     |                  |              |               |

**Step 5**: Once you have clicked on the patient and the patient demographic page opens, scroll to the bottom of the patient demographic page and press the "Edit" button.

| Patient Demograp | nic Master View        |                    |                            |
|------------------|------------------------|--------------------|----------------------------|
| Record Info      |                        |                    |                            |
| SIIS Patient ID  |                        |                    |                            |
| Organization Ov  | wner                   | 1066 - 0000_ADHS   | INTERNAL USE               |
| Facility Owner   |                        | -                  |                            |
| Entry Date       | 12/13/2012 01:18:12 PM | Last Update        | 12/20/2022 12:00:00 AM     |
| Entered By       |                        | Last Updated By    |                            |
| Patient Status   |                        |                    |                            |
| State Level      | Active                 | Organization Level | Active                     |
| County Level     | Active (Maricopa)      |                    |                            |
| Patient          |                        |                    |                            |
| First Name       | MICKEY                 | Race               | Black or African American, |
|                  | Edit High Risk Categ   | jories             | Update Programs            |
|                  |                        |                    | Back Edit                  |
|                  |                        |                    | MyIR<br>Verify My IR       |

**Step 6**: Select the reason for inactivation from the dropdown at the top of the patient demographic page (Inactive or Deceased).

| Patient Demographics Edi | i                 |                    |            |               |         |
|--------------------------|-------------------|--------------------|------------|---------------|---------|
| Patient Status           |                   |                    |            |               |         |
| State Level              | Active            | Organization Level |            | Active        |         |
| County Level             | Active (Maricopa) |                    |            | Active        |         |
| Patient                  |                   |                    |            | Inactive      |         |
| First Name               | MICKEY            | Race               | Black or . | Deceased      | Asian 🗙 |
| Middle Name              | D                 | Ethnicity          | Hispar     | nic or Latino | •       |
| Last Name                | MOUSE             | Language           | Englis     | h             | *       |

**Step 7:** Scroll to the bottom of the page and click "Save"

| + Alias                          |        |      |
|----------------------------------|--------|------|
| + Secondary Patient Demographics |        |      |
| + School                         |        |      |
| + Insurance                      |        |      |
| + Medical Home                   |        |      |
| + Birth & Death                  |        |      |
|                                  |        |      |
|                                  | Cancel | Save |
|                                  |        |      |
|                                  |        |      |

## The patient is now Inactive.

| Patient Demographic Master View |                        |                               |                                     |  |  |  |
|---------------------------------|------------------------|-------------------------------|-------------------------------------|--|--|--|
| Record Info                     |                        |                               |                                     |  |  |  |
| SIIS Patient ID                 |                        |                               |                                     |  |  |  |
| Organization Owne               | r                      | 1066 - 0000 ADHS INTERNAL USE |                                     |  |  |  |
| Facility Owner                  |                        | -                             |                                     |  |  |  |
| Entry Date                      | 12/13/2012 01:18:12 PM | Last Update                   | 12/20/2022 01:27:44 PM              |  |  |  |
| Entered By                      |                        | Last Updated By               |                                     |  |  |  |
|                                 |                        |                               |                                     |  |  |  |
| Patient Status                  |                        |                               |                                     |  |  |  |
| State Level                     | Active                 | Organization Level            | Inactive                            |  |  |  |
| County Level                    | Active (Maricopa)      |                               |                                     |  |  |  |
| Patient                         |                        |                               |                                     |  |  |  |
| First Name                      | MICKEY                 | Race                          | Black or African American,<br>Asian |  |  |  |
| Middle Name                     | D                      | Ethnicity                     | Hispanic or Latino                  |  |  |  |
| Last Name                       | MOUSE                  | Language                      | English                             |  |  |  |
| Suffix                          |                        |                               |                                     |  |  |  |
| Birth Date                      |                        | Medicaid #                    |                                     |  |  |  |
| Birth File #                    |                        | Multi Birth Indicator         | N                                   |  |  |  |
|                                 |                        | Birth Order                   |                                     |  |  |  |